# Eduroam Windows 7

Download eduroamuny22.crt dan GEANTlink-x64.msi (windows 64bit) atau GEANlink-x86.msi (windows 32bit) di <u>https://uny.id/eduwin7</u>

#### Install eduroamuny22.crt

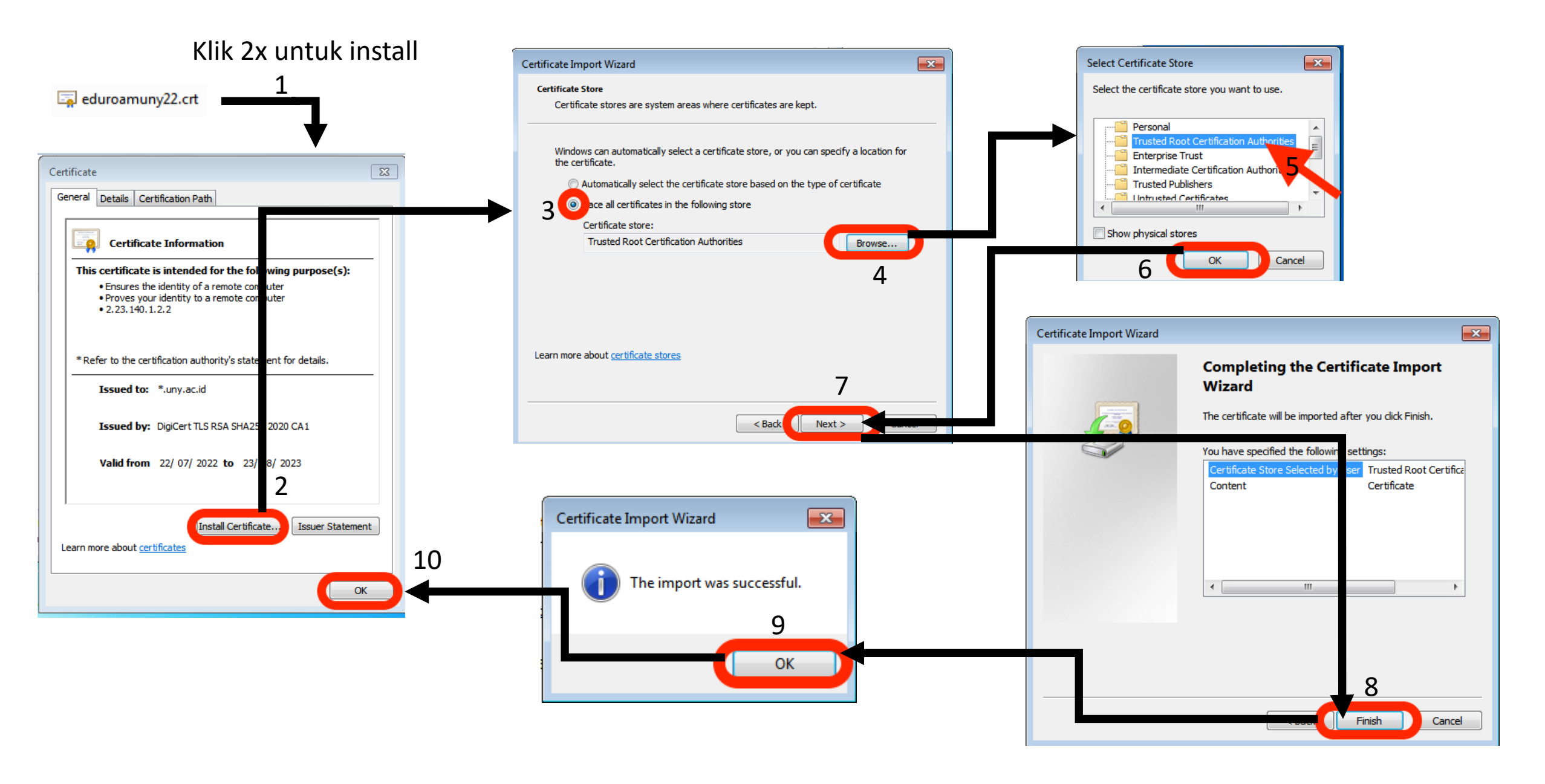

## Install GEANTlink

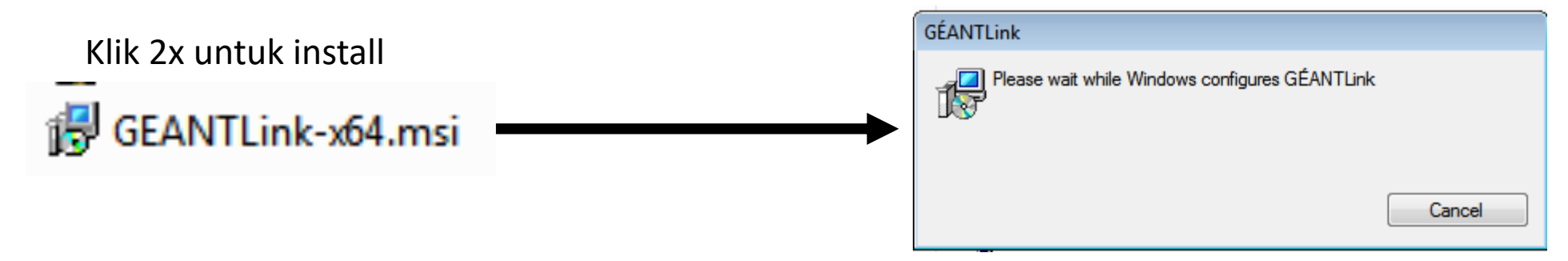

Window akan tertutup otomatis jika instalasi sudah selesai

#### Setting eduroam part 1

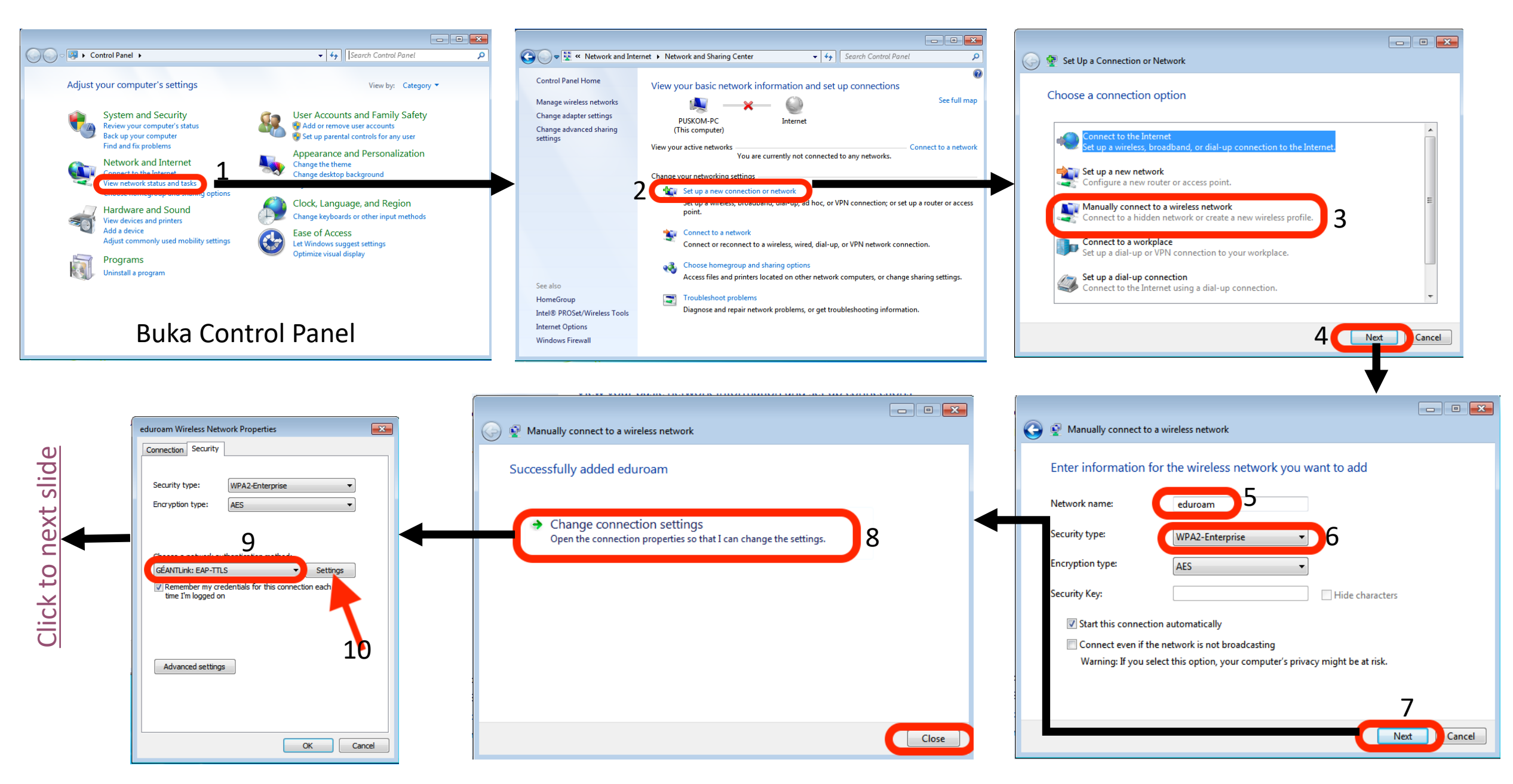

#### Setting eduroam part 2

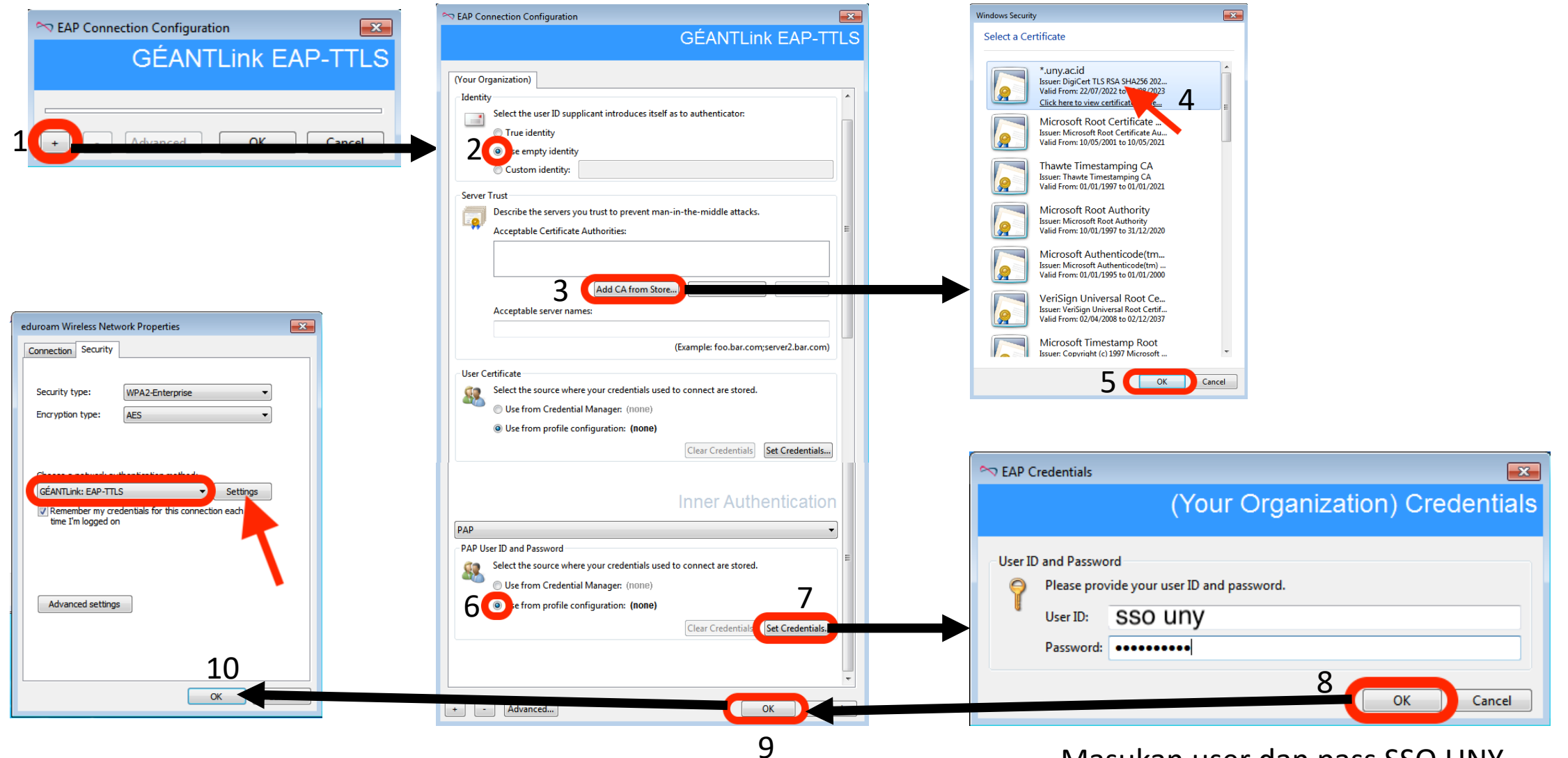

Masukan user dan pass SSO UNY

### Connect EDUROAM

Setelah instalasi dan setting coba kembali untuk connect ke EDUROAM